# cBR-8、TSDuck、およびVLCを使用したDVB-Cラボ環境の設定

## 内容

概要 <u>前提条件</u> <u>要件</u> 使用するコンポーネント <u>背景説明</u> <u>設定</u> <u>cBR-8ビデオセッション</u> <u>ストリーマ</u> <u>ECMG</u> 確認 <u>cBR-8上</u> <u>ECMGで</u> トラブルシュート 関連情報

### 概要

このドキュメントでは、TSDuckツールキット、VLC、およびcBR-8を使用して、Digital Video Broadcasting - Cable(DVB-C)ラボシナリオを設定する方法について説明します。

## 前提条件

#### 要件

次の項目に関する知識があることが推奨されます。

- DVB-C
- Symulcrypt
- VoD
- cBR-8

### 使用するコンポーネント

このドキュメントの内容は、特定のソフトウェアやハードウェアのバージョンに限定されるもの ではありません。

このドキュメントの情報は、特定のラボ環境にあるデバイスに基づいて作成されました。このド キュメントで使用するすべてのデバイスは、初期(デフォルト)設定の状態から起動しています 。本稼働中のネットワークでは、各コマンドによって起こる可能性がある影響を十分確認してく

## 背景説明

次の図に示す、このドキュメントで説明するシナリオには、cBR-8 as iCMTS、VLCのビデオスト リーマとして使用されるLinux仮想マシン(VM)、およびTSDuckのLinux VMが含まれます。DVB-Symulcrypt暗号化システムが再作成され、cBR8はSimulcrypt Synchronizer(SCS)として機能し、 TSDuck VMはNagraサーバと同様にEntitlement Control Message Generator(ECMG)の役割を果た します。

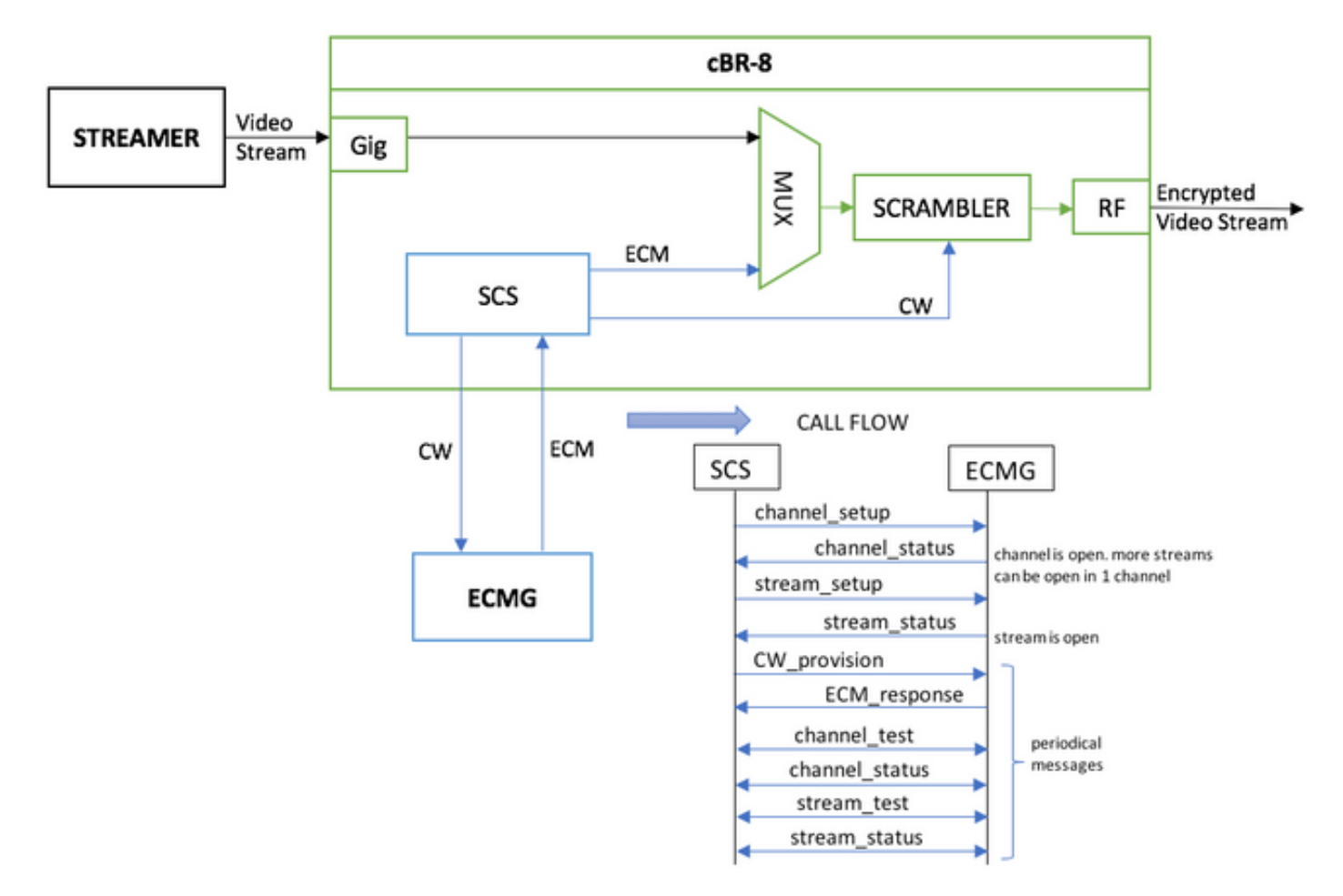

ストリーマとして機能するVMは、ローカルに保存されたビデオクリップを送信するだけで、連続 ストリームをシミュレートするためにループします。cBR-8には、このシミュレーション用に1つ のテーブルベース(スタティック)セッションが設定されており、VoDストリームを要求するセ ットトップボックス(STB)やモデムは存在せず、ストリーマで手動で開始されます。

ストリームを受信すると、cBR-8はビデオストリームを暗号化するために、設定されたECMGサ ーバとの通信を試み、上の図のコールフローに示されているメッセージを交換します。これらの メッセージはTSDuckと明確に交換されるため、メッセージとデバッグの内容を分析するのに役立 ちます。また、TSDuckは、送信されたすべての要求に応答します。パラメータの正確性をcasystem-id、access-criteriaなどにチェックしません。

cBR-8がECMGとの通信に失敗した場合、命令のフェールツークリアが原因で、ストリームがクリアテキストで送信されます。

実際のシナリオでは、受信者に特定のコントロールワード(CW)の復号化を許可する権限付与管理 メッセージ(EMM)をSTBに送信する必要があります。 EMMは、cBR-8を介して、またはレシーバ に別のチャネルで送信できます。また、TSDuckには、EMM Generator(EMMG)をシミュレートす

## 設定

#### cBR-8ビデオセッション

cBR-8でDVBビデオセッションを設定する方法の例を次に示します。通常、アクセス基準は Conditional Access System(CAS)によって提供されます。このシミュレーションケースでは、casystem-idだけでなく、ランダムな16進数を生成できます。

virtual-edge-input-ipは、ストリームのIP宛先です。この場合、実際の宛先ではありませんが、ス トリームからビデオストリームを送信するために使用されるIPと同じである必要があります。

```
cable video
 encryption
   linecard 1/0 ca-system dvb scrambler dvb-csa
   dvb
      ecmg NAGRA_ELK id 1
       mode tier-based
       type nagra
       ca-system-id 2775 3
       auto-channel-id
        ecm-pid-source auto 48 8190
        connection id 1 priority 1 10.48.88.12 3337
       overrule
         min-cp-duration 300000
      tier-based
        ecmg name NAGRA_ELK access-criteria c972bfd7701e6d28069ae85f5d701d63ac1aec4a
        fail-to-clear
        enable
 service-distribution-group SDG-ACDC-LAB-TEST1 id 1
   onid 100
   rf-port integrated-cable 1/0/3
 virtual-carrier-group VCG-ACDC-LAB-TEST1 id 1
   encrypt
   service-type narrowcast
   rf-channel 32-35 tsid 42496-42499 output-port-number 1-4
 bind-vcg
    vcg VCG-ACDC-LAB-TEST1 sdg SDG-ACDC-LAB-TEST1
 logical-edge-device LED-ACDC-LAB-TEST1 id 1
   protocol table-based
     virtual-edge-input-ip 10.10.10.10 input-port-number 1
     vcg VCG-ACDC-LAB-TEST1
     active
 table-based
    vcg VCG-ACDC-LAB-TEST1
     rf-channel 32
       session vodl input-port 1 start-udp-port 65 num-sessions-per-qam 1 processing-type remap
start-program 1
1
controller Integrated-Cable 1/0/3
max-carrier 44
base-channel-power 40
rf-chan 32 35
 type VIDEO
 frequency 85000000
 rf-output NORMAL
 power-adjust 0.0
```

#### ストリーマ

このデバイスでは、コマンドラインからVLCをインストールするだけで、ローカルに保存された ビデオファイルのストリームを開始できます。 公式ドキュメントを参照してく<u>ださい。</u>

VLCをインストールした後、次のコマンドラインは、cisco-tac-lab.movという名前のファイルの ストリームを開始し、宛先IPとポート、cBR-8のtsidとポートを指定し、ビデオをループさせて連 続的なフロー(—repeat)をシミュレートします。

cvlc cisco-tac-lab.mov —sout '#duplicate{dst=udp{mux=ts,dst=10.10.10.10:65,tsid=42496,port=65}}' —repeat &

#### ECMG

公式WebサイトからTSDuckをダウンロードします。<u>TSDuck</u>をインストールして、機能の情報を 検索するには、ユーザガイドのドキュメントを参照してください。

TSDuckがインストールされている場合、冗長オプション(-v)と必要なレベルのデバッグ(-d#)を使用して、特定のポート(-p)でECMG機能を実行できます。

```
例:
```

sudo tsecmg -p 3337 -v -d7

### 確認

#### cBR-8上

cBR-8でビデオセッションを設定した後は、セッションが作成されたことを確認できます。これ は、セッションが常に存在するテーブルベースの設定であり、入力ストリームが表示されないた めです。

acdc-cbr8-2#show cable video session all

| Session | Output | Frequency | Streamir | ng Sess | Session S | ource         |         | UDP   | Output     |     |
|---------|--------|-----------|----------|---------|-----------|---------------|---------|-------|------------|-----|
| Input   | Output | Input     | Output   | Encrypt | Encrypt   | Low PMV       | Sessior | ı     |            |     |
| Id      | Port   | Hz        | Туре     | Туре    | Ucast Des | t IP/Mcast IP | (S,G)   | Port  | Program    |     |
| State   | State  | Bitrate   | Bitrate  | Туре    | Status    | Lat NUM       | Name    |       |            |     |
|         |        |           |          |         |           |               |         |       |            |     |
| 1048576 | 1      | 850000000 | Remap    | UDP     | 10.10.10. | 10            |         | 65    | 1          | OFF |
| ON 0    | (      | 70 C      | /B Pe    | ending  | N –       | vod1.1.0      | 1.32.65 |       |            |     |
| ビデオスト   | リーム    | を開始する     | ると、EC    | MGがまた   | ミアップし     | ていない場合        | ・は、cBR  | -8のfa | il-to-clea | ar命 |
| 令に従って   | 、スト    | リームが      | クリアで注    | 送信されて   | ていること     | がわかります        | 0       |       |            |     |

acdc-cbr8-2#show cable video sess logical-edge-device id 1

| Input      | Output | Input    | Output   | Encrypt | Encrypt     | Low PMV     | Session | L      |         |
|------------|--------|----------|----------|---------|-------------|-------------|---------|--------|---------|
| Id         | Port   | Hz       | Type     | Type    | Ucast Dest  | IP/Mcast IP | (S,G)   | Port   | Program |
| State      | State  | Bitrate  | Bitrate  | Туре    | Status      | Lat NUM     | Name    |        |         |
|            |        |          |          |         |             |             |         |        |         |
| 1048576    | 1      | 85000000 | Remap    | UDP     | 10.10.10.10 | )           |         | 65     | 1       |
| ACTIVE-PSI | ON     | 15403951 | 15164562 | DVB     | Clear       | N –         | vod1.1. | 0.1.32 | 2.65    |
| ECMGも起     | ⊒動する   | と、ビデス    | オセッショ    | ョンが暗号   | 引化されてい      | いることがわ      | かります    | 0      |         |

#### acdc-cbr8-2#sh cable video sess logical-edge-device id 1

| Session    | Output | Frequency | Streamir | ng Sess | Session Sou | ırce        | U        | DP    | Output  |
|------------|--------|-----------|----------|---------|-------------|-------------|----------|-------|---------|
| Input      | Output | Input     | Output   | Encrypt | Encrypt     | Low PMV     | Session  |       |         |
| Id         | Port   | Hz        | Туре     | Туре    | Ucast Dest  | IP/Mcast IP | (S,G) P  | ort   | Program |
| State      | State  | Bitrate   | Bitrate  | Туре    | Status      | Lat NUM     | Name     |       |         |
|            |        |           |          |         |             |             |          |       |         |
|            |        |           |          |         |             |             |          |       |         |
| 1048576    | 1      | 85000000  | Remap    | UDP     | 10.10.10.10 | )           | 6        | 5     | 1       |
| ACTIVE-PSI | ON     | 15353613  | 15476997 | DVB     | Encrypted   | N –         | vod1.1.0 | .1.32 | .65     |
| 暗号化セッ      | ション    | の詳細 :     |          |         |             |             |          |       |         |

#### acdc-cbr8-2#sh cable video sess logical-edge-device id 1 session-id 1048576

| Session Name        | : vod1.1.0.1.32.65                           |
|---------------------|----------------------------------------------|
| Session Id          | : 1048576                                    |
| Creation Time       | : Thu Dec 6 14:12:54 2018                    |
| Output Port         | : 1                                          |
| TSID                | : 42496                                      |
| ONID                | : 100                                        |
| Number of Sources   | : 1                                          |
| Destination IP      | : 10.10.10                                   |
| UDP Port            | : 65                                         |
| Config Bitrate      | : not specified                              |
| Jitter              | : 100 ms                                     |
| Processing Type     | : Remap                                      |
| Stream Rate         | : VBR                                        |
| Program Number      | : 1                                          |
| Idle Timeout        | : 2000 msec                                  |
| Init Timeout        | : 2000 msec                                  |
| Off Timeout         | : 60 sec                                     |
| Encryption Type     | : DVB                                        |
| Encryption Status   | : Encrypted                                  |
| Input Session Stats | :                                            |
|                     | =                                            |
| State: ACTIVE-PSI   | , Uptime: 0 days 00:31:33                    |
| IP Packets: In 89   | 9927, RTP 0, Drop 0                          |
| TP Packets: In 62   | 99489, PCR 6408, PSI 4424, Null 0            |
| Unref               | erence 2212, Discontinuity 0                 |
| Errors: Sync loss   | 0, CC error 795, PCR Jump 7,                 |
| Underflow           | 215, Overflow 4, Block 0                     |
| Bitrate: Measured   | 16483732 bps, PCR 17930489 bps               |
| Output Session Stat | s:                                           |
|                     | ==                                           |
| State: ON, Uptime   | : 0 days 00:31:33                            |
| TP Packets: In 62   | 97330, PCR 6395, PSI 4416,                   |
| Drop                | 12801, Forward 6280113, Insert 6029          |
| Errors: Info Over   | run 0, Info Error 0, Block 0, Overdue 54210, |
| Invalid R           | ate 0, Underflow 0, Overflow 0               |

Bitrate: Measured 16433824 bps PAT Info: ========= Version 26, TSID 8724, len 16, section 0/0 Program 1: PMT 32 Input PMT Info: =================== Program 1, Version 28, PCR 100, Info len 0 PID 100: Type 27, Info len 6, (lang eng) Output PMT Info: \_\_\_\_\_ Program 1, Version 5, PCR 49, Info len 6, (CA SYS-ID 10101, PID 79) PID 49: Type 27, Info len 6, (lang eng) Output PID Map: \_\_\_\_\_ PID 32 -> 48 PID 100 -> 49

ECMG接続ステータスを表示するコマンド:

acdc-cbr8-2#show cable video encryption dvb ecmg id 1 connection \_\_\_\_\_ \_\_\_\_\_ CA Sys CA Subsys PID Lower Upper Streams/ ECMG ECMG ECMG Open Streams/Auto ChanSlotECMGIDNameTypeIDIDSource limit limitECMG ECMG ID Connections Application \_\_\_\_\_ \_\_\_\_\_ nagra 0x2775 0x3 auto 48 8190 1 1 NAGRA\_ELK 1 Enabled RP 1 Tier-Based ECMG Connections for ECMG ID = 1\_\_\_\_\_ Conn Conn IP Port Channel Conn Open Number ID Status -ID Priority Address Streams \_\_\_\_\_ 10.48.88.12 3337 1 Open 1 1 1

**注**:cBR-8でECMを受信すると、ECMはキャッシュに保存され、ECMGとの接続が失われた場合、キャッシュされたECMは新しいECMを受信するまで暗号化に使用されます。

#### ECMGで

デバッグが有効になっているので、ECMGとSCSの間で交換されたすべてのメッセージを確認で きます(最初の図に示すコールフローを参照)。

cisco@simulcrypt:~\$ sudo tsecmg -p 3337 -v -d7 debug level set to 7

\_\_\_\_\_

- \* Debug: setting socket reuse address to 1
- \* Debug: binding socket to 0.0.0.0:3337
- \* Debug: server listen, backlog is 5

```
* TCP server listening on 0.0.0.0:3337, using ECMG <=> SCS protocol version 2
* Debug: server accepting clients
* Debug: received connection from 88.88.88.89:56102
* Debug: server accepting clients
* 88.88.88.89:56102: 2018/12/06 14:38:35: session started
* Debug: received message from 88.88.88.89:56102
    channel_setup (ECMG<=>SCS)
   protocol_version = 0x02
   message_type = 0x0001
   ECM_channel_id = 0x0001
    Super_CAS_id = 0x27750003
* Debug: sending message to 88.88.88.89:56102
   channel_status (ECMG<=>SCS)
   protocol_version = 0x02
   message_type = 0x0003
   ECM_channel_id = 0x0001
   section_TSpkt_flag = 1
   AC_delay_start = 200
   AC_delay_stop = 200
   delay_start = 200
   delay\_stop = 200
   transition_delay_start = -500
   transition_delay\_stop = 0
   ECM\_rep\_period = 100
   max\_streams = 0
   min_CP_duration = 10
   lead_CW = 1
   CW_per_msg = 2
   max_comp_time = 100
* Debug: received message from 88.88.88.89:56102
   stream_setup (ECMG<=>SCS)
   protocol_version = 0x02
   message_type = 0x0101
   ECM_channel_id = 0x0001
   ECM_stream_id = 0x0001
   ECM_id = 0x0001
   nominal_CP_duration = 100
* Debug: sending message to 88.88.88.89:56102
   stream_status (ECMG<=>SCS)
   protocol_version = 0x02
   message_type = 0x0103
   ECM_channel_id = 0x0001
   ECM\_stream\_id = 0x0001
   ECM_id = 0x0001
   access_criteria_transfer_mode = 0
* Debug: received message from 88.88.88.89:56102
   CW_provision (ECMG<=>SCS)
   protocol_version = 0x02
   message_type = 0x0201
   ECM_channel_id = 0x0001
   ECM_stream_id = 0x0001
   CP_number = 0
   access_criteria (20 bytes) =
       C9 72 BF D7 70 1E 6D 28 06 9A E8 5F 5D 70 1D 63 AC 1A EC 4A
   CP = 0
   CW (8 bytes) = 4E 0A 45 9D DC 10 4A 36
   CP = 1
    CW (8 bytes) = AB FF 00 AA 9C 4F 11 FC
```

ECM\_response (ECMG<=>SCS)  $protocol_version = 0x02$  $message_type = 0x0202$  $ECM_channel_id = 0x0001$ ECM\_stream\_id = 0x0001 CP number = 0 ECM\_datagram (188 bytes) = 47 5F FF 10 00 80 70 35 80 AA 03 00 30 00 10 00 08 4E 0A 45 9D DC 10 4A 36 00 11 00 08 AB FF 00 AA 9C 4F 11 FC 00 12 00 14 C9 72 BF D7 70 1E 6D 28 06 9A E8 5F 5D 70 1D 63 AC 1A EC 4A FF FF FF FF FF FF FF FF FF FF FF FF FF FF FF FF \* Debug: received message from 88.88.88.89:56102 channel\_test (ECMG<=>SCS)  $protocol_version = 0x02$  $message_type = 0x0002$  $ECM_channel_id = 0x0001$ \* Debug: sending message to 88.88.88.89:56102 channel\_status (ECMG<=>SCS)  $protocol\_version = 0x02$  $message_type = 0x0003$ ECM\_channel\_id = 0x0001 section\_TSpkt\_flag = 1 AC\_delay\_start = 200 AC\_delay\_stop = 200 delay\_start = 200  $delay\_stop = 200$ transition\_delay\_start = -500 transition\_delay\_stop = 0  $ECM\_rep\_period = 100$  $max\_streams = 0$ min\_CP\_duration = 10  $lead_CW = 1$  $CW_per_msg = 2$ max\_comp\_time = 100 \* Debug: received message from 88.88.88.89:56102 stream\_test (ECMG<=>SCS)  $protocol\_version = 0x02$  $message_type = 0x0102$  $ECM_channel_id = 0x0001$ ECM\_stream\_id = 0x0001 \* Debug: sending message to 88.88.88.89:56102 stream\_status (ECMG<=>SCS)  $protocol_version = 0x02$  $message_type = 0x0103$  $ECM_channel_id = 0x0001$  $ECM_stream_id = 0x0001$  $ECM_id = 0x0001$ access\_criteria\_transfer\_mode = 0

トラブルシュート

cBR-8では、対応するスーパーバイザプラットフォームのトレースをデバッグまたはノイズレベルに設定して、暗号化の問題をトラブルシューティングできます(最後に通知レベルを復元する

#### ことを忘れないでください)。

#### set platform software trace sup-veman rp active scs debug

cBR-8とECMG間のメッセージの正しい交換は次のようになります。

## show platform software trace message sup-veman rp active reverse 12/07 15:34:43.963 [scs]: [47872]: (debug): ECMG Send channel\_setup for channel\_id 1 12/07 15:34:43.965 [scs]: [47872]: (debug): ECMG Received channel\_status for channel\_id 1 12/07 15:34:43.965 [scs]: [47872]: (info): ECMG Channel 0 setup to ip 10.48.88.12 port 3337 12/07 15:34:43.965 [scs]: [47872]: (debug): Open stream 1 12/07 15:34:43.965 [scs]: [47872]: (debug): ECMG Send stream\_setup for channel\_id 1, stream\_id 1 12/07 15:34:43.965 [scs]: [47872]: (debug): ECMG Received stream\_status for channel\_id 1, stream\_id 1 12/07 15:34:43.965 [scs]: [47872]: (info): ECMG Stream 1 setup to ip 10.48.88.12 port 3337 12/07 15:34:43.965 [scs]: [47872]: (debug): Request ECM for CP 0 12/07 15:34:43.965 [scs]: [47872]: (debug): ECMG Send CW\_provision with 20 AC bytes for channel\_id 1, stream\_id 1 12/07 15:34:43.966 [scs]: [47872]: (debug): Received ECM\_response for channel\_id 1, stream\_id 1 12/07 15:34:43.966 [scs]: [47872]: (debug): ECMGp: Forward ECM pkts to SCS 12/07 15:34:43.966 [scs]: [47872]: (debug): Received ECM for CP 0 12/07 15:34:56.015 [scs]: [47872]: (debug): ECMG Send channel\_test for channel\_id 1 12/07 15:34:56.016 [scs]: [47872]: (debug): ECMG Received channel\_status for channel\_id 1 12/07 15:35:18.039 [scs]: [47872]: (debug): ECMG Send stream\_test for channel\_id 1, stream\_id 1 12/07 15:35:18.042 [scs]: [47872]: (debug): ECMG Received stream\_status for channel\_id 1, stream\_id 1

### 関連情報

- DVB Simulcrypt技術仕様(この記事の作成時点で最新): ETSI TS 103 197 V1.5.1(2008-10)
- ・テクニカル サポートとドキュメント Cisco Systems